Centre de services scolaire de la Région-de-Sherbrooke

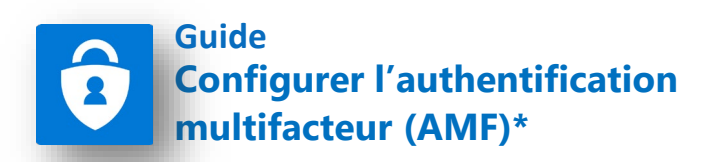

L'acronyme MFA peut également être utilisé pour désigner l'authentification à deux facteurs, provenant du terme anglais Multi-factor Authentication.

**IMPORTANT :** Pour que les étapes à suivre dans ce guide soient les mêmes qu'à votre écran, veuillez utiliser **Microsoft Edge** pour faire cette procédure.

L'authentification multifacteur est requis pour accéder aux ressources du Centre de services scolaire à l'extérieur de nos locaux (par exemple à la maison). L'assistant de configuration AMF (image 1) s'enclenche automatiquement lorsqu'il y a aucune méthode d'inscrite à votre compte (par exemple un nouvel employé).

Ce guide ne s'applique pas aux utilisateurs ayant déjà configuré une méthode d'authentification (Image 2). Si vous désirez modifier vos renseignements d'authentification, allez à l'adresse web suivante:

| Image 1                                                                                          | Image 2                                                                                                    |
|--------------------------------------------------------------------------------------------------|----------------------------------------------------------------------------------------------------|
| Carety de services<br>manuel de Garage                                                           | Center de autoreste<br>Marchande de la constantia de la constantia de la constantia de la constantia de la constantia de la constantia<br>Québec os se |
| ecssrs.gouv.qc.ca                                                                                | ventagenagen acco<br>Vérifiez votre identité                                                                                                    |
| Plus d'informations requises                                                                     | SMS +X XXXXXXXX78                                                                                                    |
| Votre organisation a besoin de plus d'informations<br>pour préserver la sécurité de votre compte |                                                                                                    |
| Utiliser un autre compte                                                                         |                                                                                                    |
| En savoir plus Suivant                                                                           | Plus d'informations<br>Vos méthodes de vérification sont-elle à jour ? Vérifiez à<br>https://aka.ms/mfasetup                                           |
|                                                                                                  | Annuler                                                                                                    |
|                                                                                                  | Veuillez utiliser votre adresse de courriel complète<br>pour vous connecter à Office 365.                                                              |

#### https://mysignins.microsoft.com/security-info.

**Sélectionner l'une des options ci-dessous.** Pour accéder à la marche à suivre, cliquer sur le nom de l'option ou consulter la page indiquée.

### Option 1 - <u>Configurer l'authentification multifacteur (AMF) pour</u> <u>être notifié par une application mobile</u> (page 3).

Note: Cette option implique l'installation d'une application tierce de la compagnie Microsoft sur votre téléphone. Si vous avez des réticences à installer cette application ou si vous éprouvez des problèmes techniques avec la configuration de cette application, utilisez l'une des options suivantes à la place.

#### Option 2 - <u>Configurer l'authentification multifacteur (AMF) pour</u> <u>être notifié par téléphone filaire</u> (page 6).

Lorsque cette option est utilisée, vous recevez un appel automatisé qui vous demande d'appuyer sur la touche # de votre téléphone pour autoriser la connexion.

**Note:** Cette option doit être utilisée uniquement pour un téléphone filaire. Pour utilisation avec un téléphone cellulaire, utiliser plutôt l'option 3 – par texto.

#### Option 3 - <u>Configurer l'authentification multifacteur (AMF) pour</u> <u>être notifié par texto</u> (page 9).

*Lorsque cette option est utilisée, vous recevez un texto qui vous demande d'autoriser la connexion.* 

## Option 1 - Configurer l'authentification multifacteur (AMF) pour être notifié par l'application mobile

Lorsque vous tenterez d'accéder aux ressources du Centre de services scolaire de l'extérieur de nos locaux, cette fenêtre **Plus d'informations requises (A)** s'affichera. À partir de celle-ci, pour configurer votre AMF, cliquer sur **Suivant (B)**. Si demandé à la prochaine fenêtre, inscrire votre mot de passe réseau.

À l'étape Commencer par obtenir l'application(C), sélectionner Suivant (D)

À l'étape **Configurer votre compte (D),** cliquer sur **Suivant (E)**.

**Garder cette page ouverte** sur votre ordinateur et passer aux étapes suivantes à partir de votre téléphone intelligent.

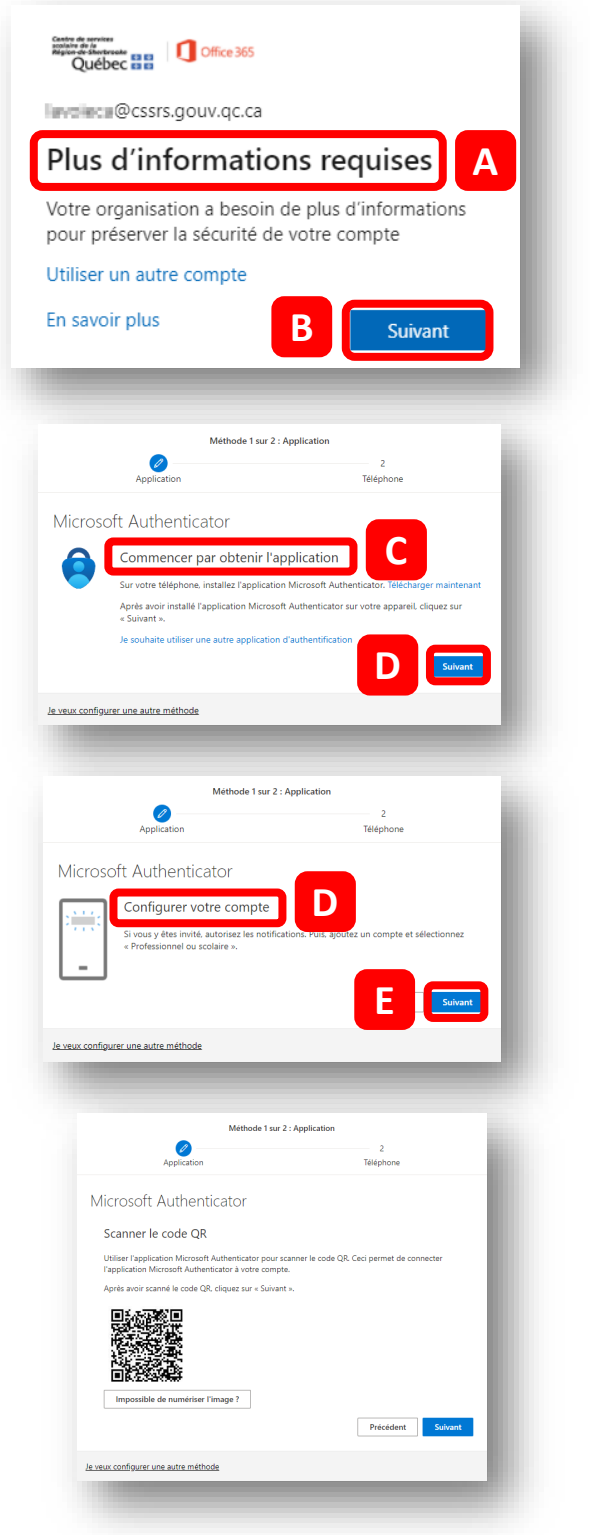

#### **Configurer l'application mobile**

#### À partir de votre téléphone intelligent

Installer l'application qui a le même logo et le même nom que dans la capture d'écran (A).

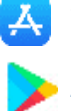

iPhone à partir de l'App Store

Androïde à partir de Google Play

# À l'ouverture de l'application, choisir **Scanner un code QR (B)**.

Si demandé, autoriser les notifications

Permettre à l'application d'accéder à l'appareil photo en cliquant sur **OK (C)**.

Placer votre téléphone devant le **code QR (D)** qui se trouve à l'écran de votre ordinateur pour le numériser.

Votre compte CSSRS s'ajoutera dans l'application mobile.

À partir de votre ordinateur, cliquer maintenant sur le bouton **Suivant (E)**.

Pour approuver la demande de connexion, entrer le **numéro (F)** sur l'application sur votre **téléphone (G)** et cliquer sur **Oui (H)**.

Cliquer maintenant sur le bouton **Suivant** (I) à partir de votre ordinateur.

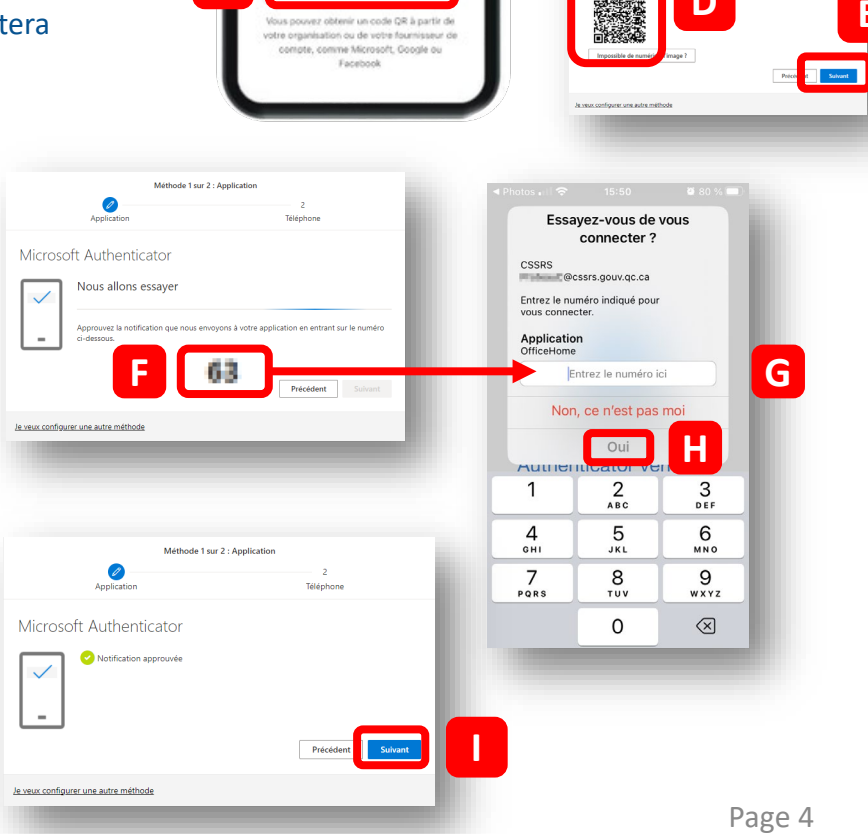

uillité d'esprit pour votre vie numérique

note profession

ner un code QR

Sécurisez vos comptes avec Multi-Factor Authentication.

B

A Microsoft Authenticator Microsoft Corporation

Refuser

0

oft Authenticato

Scanner le code OR

« Authenticator » souhaite

accéder à l'appareil photo. Il peut être nécessaire d'analyser le code QR pour ajouter un compte En plus de l'application d'authentification, une deuxième option sera maintenant configurée, soit votre numéro de téléphone.

Sélectionner le Canada dans la liste déroulante (A) et inscrire votre numéro de cellulaire (B) sans espaces.

Cliquer sur Suivant (C).

configuré deux

méthodes (G) de

pour fermer cette

fenêtre.

Vous recevrez par SMS, à partir de votre téléphone, un code de vérification. Inscrire ce code (D) et sélectionner Suivant (E).

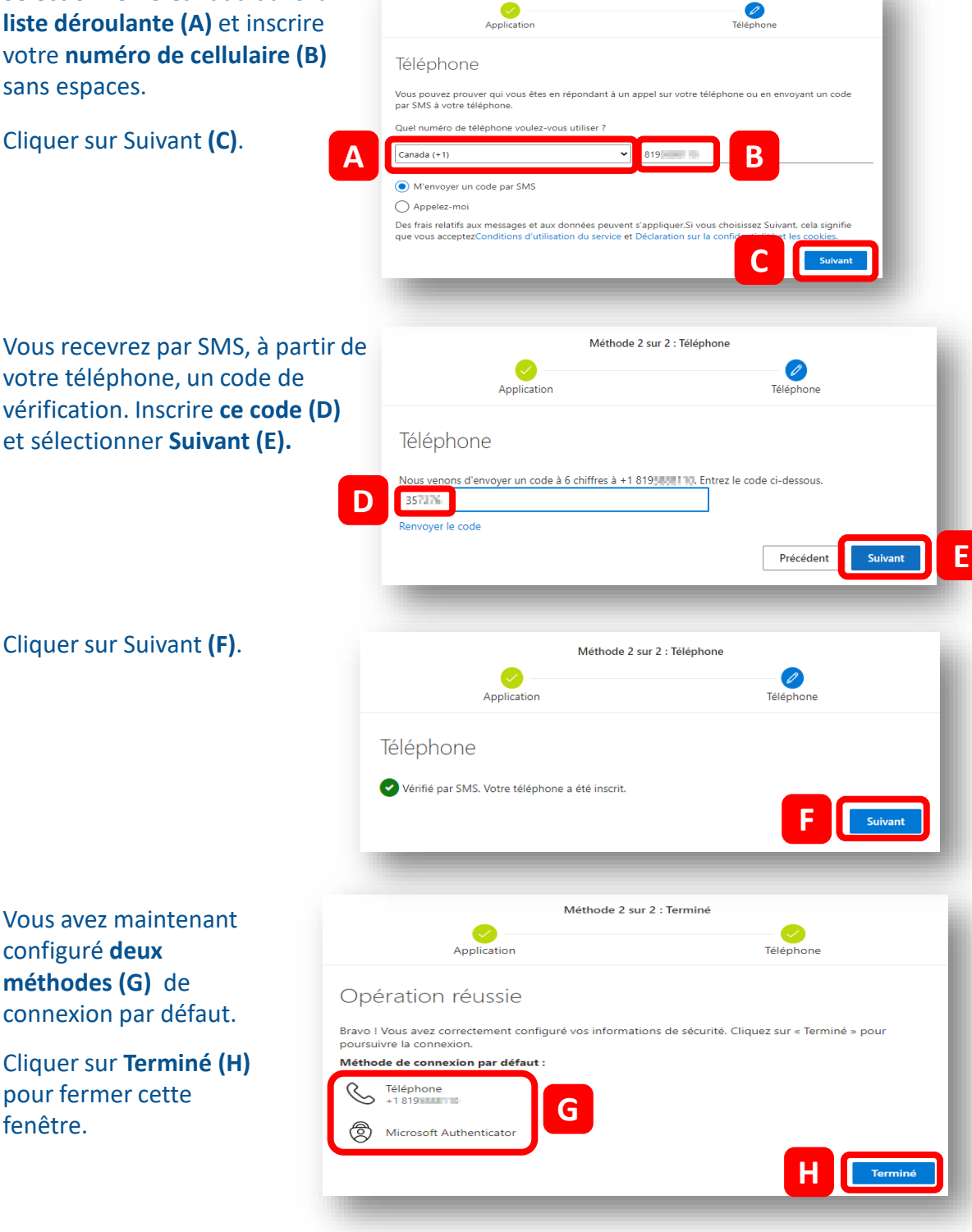

Méthode 2 sur 2 : Téléphone

## **Option 2 - Configurer l'authentification multifacteur (AMF)** pour être notifié par téléphonique filaire

Lorsque vous tenterez d'accéder aux ressources du Centre de services scolaire de l'extérieur de nos locaux, cette fenêtre **Plus d'informations requises (A)** s'affichera. À partir de celle-ci, pour configurer votre AMF, cliquer sur **Suivant (B)**. Si demandé à la prochaine fenêtre, inscrire votre mot de passe réseau.

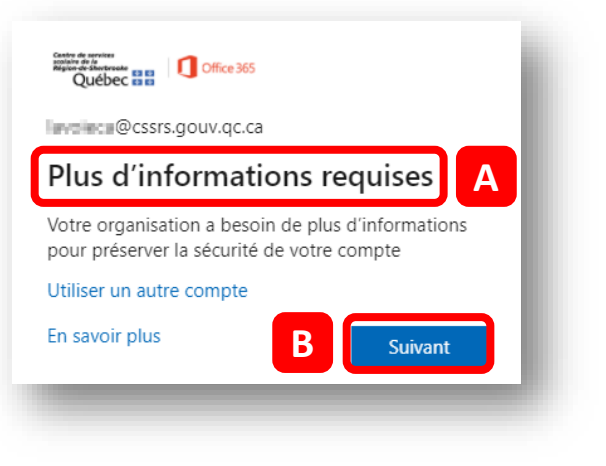

Sélectionner Je veux configurer une autre méthode (C).

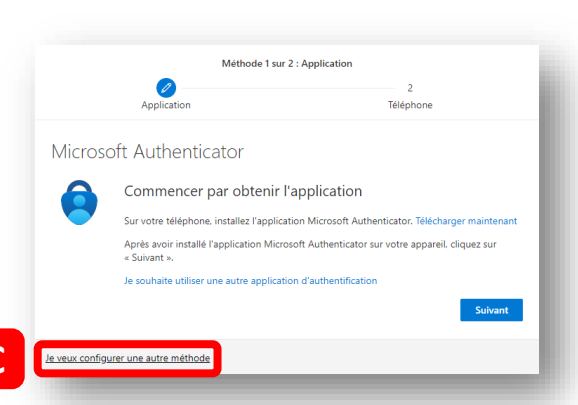

Sélectionner **Téléphone (D)** et **Confirmer (E)**.

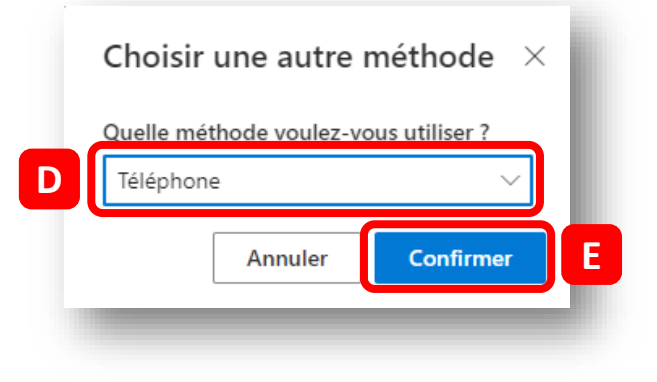

Sélectionner le Canada dans la Méthode 1 sur 2 : Téléphone liste déroulante (A) et inscrire 2 1 Téléphone Application votre numéro de téléphone (B) sans espaces. Téléphone Sélectionner le choix Vous pouvez prouver qui vous êtes en répondant à un appel sur votre téléphone ou en envoyant un code par SMS à votre téléphone Appelez-moi (C) et cliquer Quel numéro de téléphone voulez-vous utiliser ? sur Suivant (D). В 8195868110 Canada (+1) ~ O M'envoyer un code par SMS Appelez-moi Des frais relatifs aux messages et aux données peuvent s'appliquer.Si vous choisissez Suivant, cela signifie que vous acceptezConditions d'utilisation du service et Déclaration sur la confidentialité et les cookies D Suivant Méthode 1 sur 2 : Téléphone Répondre à l'appel (E) et 2 appuyer sur la touche # sur Téléphone Application votre appareil téléphonique. Téléphone We're calling +1 8195888410 now. Précédent Cliquer sur Suivant (F). Méthode 1 sur 2 : Téléphone Téléphone Application Téléphone Réponse à l'appel. Votre téléphone a été inscrit.

En plus d'un appel à votre téléphone filaire, une deuxième option devra maintenant être configurée, soit par courriel.

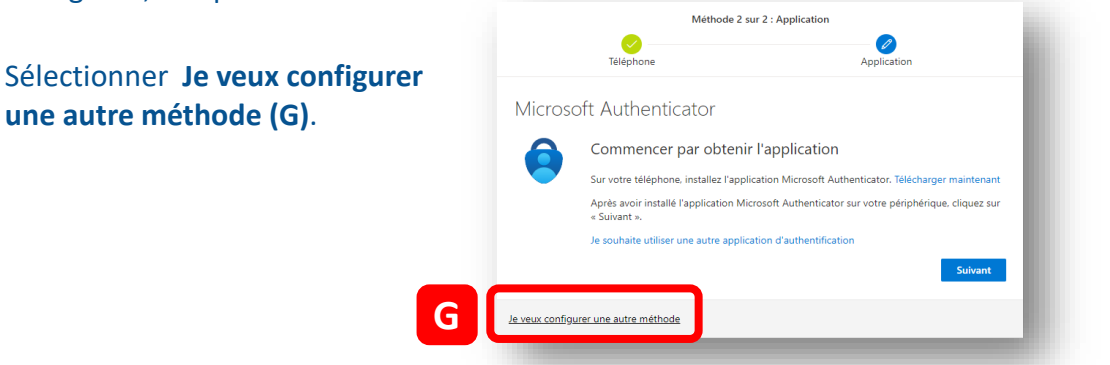

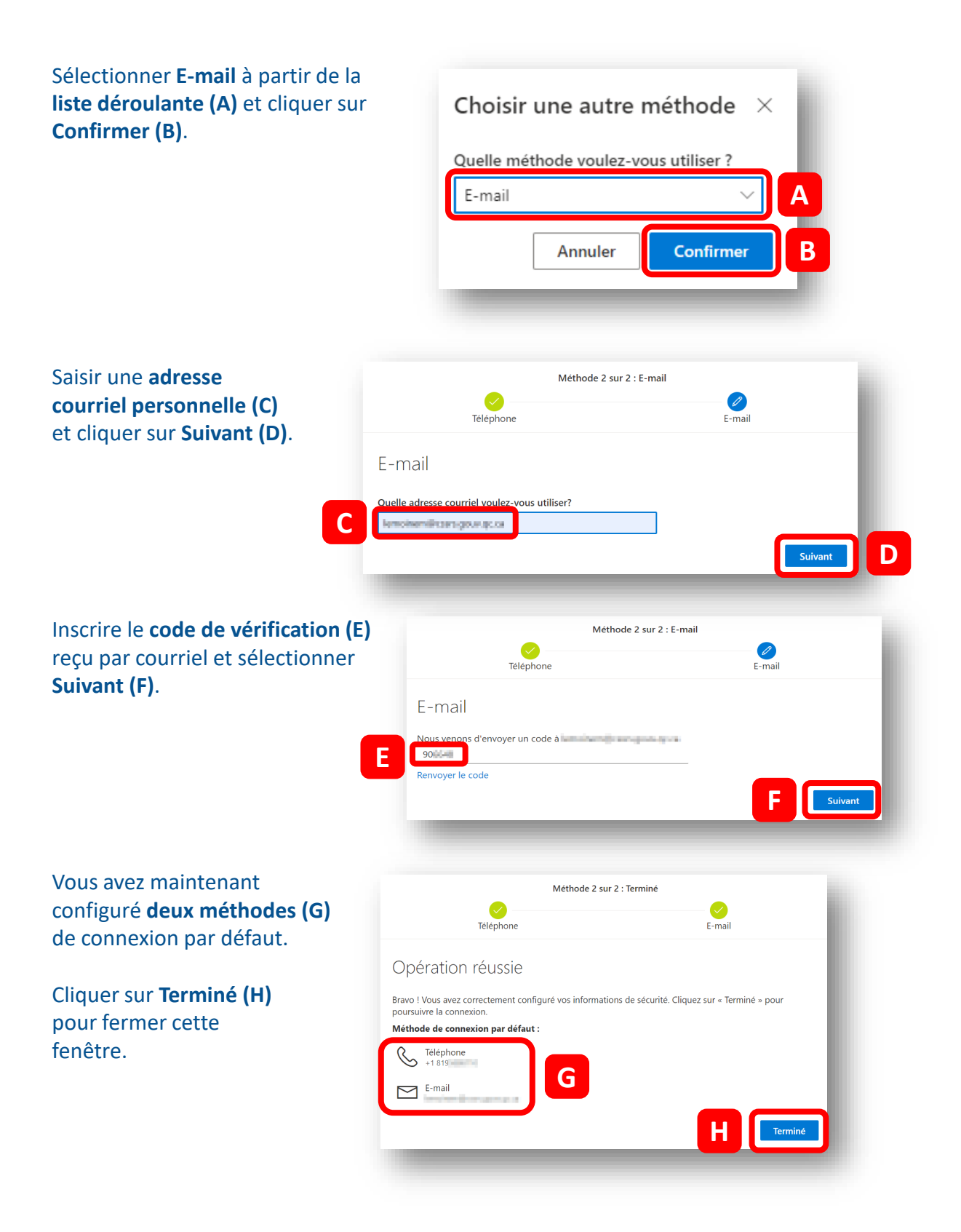

## **Option 3 - Configurer l'authentification multifacteur (AMF)** pour être notifié par texto

Lorsque vous tenterez d'accéder aux ressources du Centre de services scolaire de l'extérieur de nos locaux, cette fenêtre **Plus d'informations requises (A)** s'affichera. À partir de celle-ci, pour configurer votre AMF, cliquer sur **Suivant (B)**. Si demandé à la prochaine fenêtre, inscrire votre mot de passe réseau.

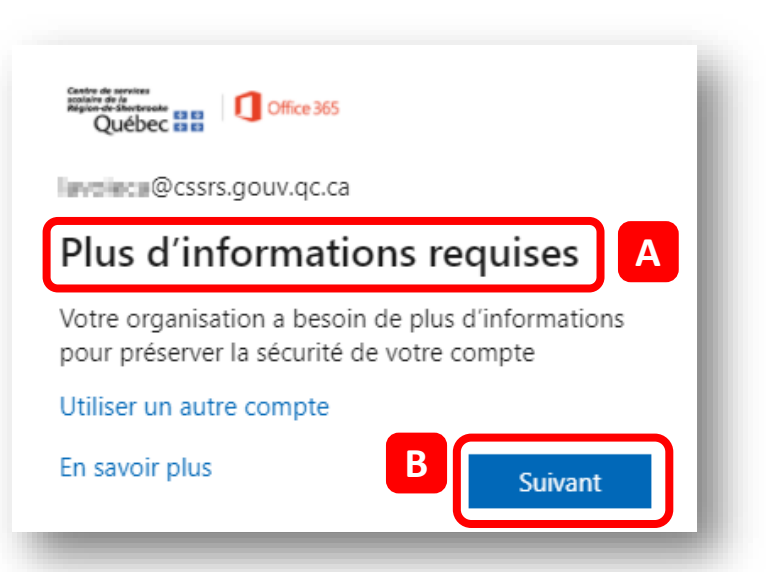

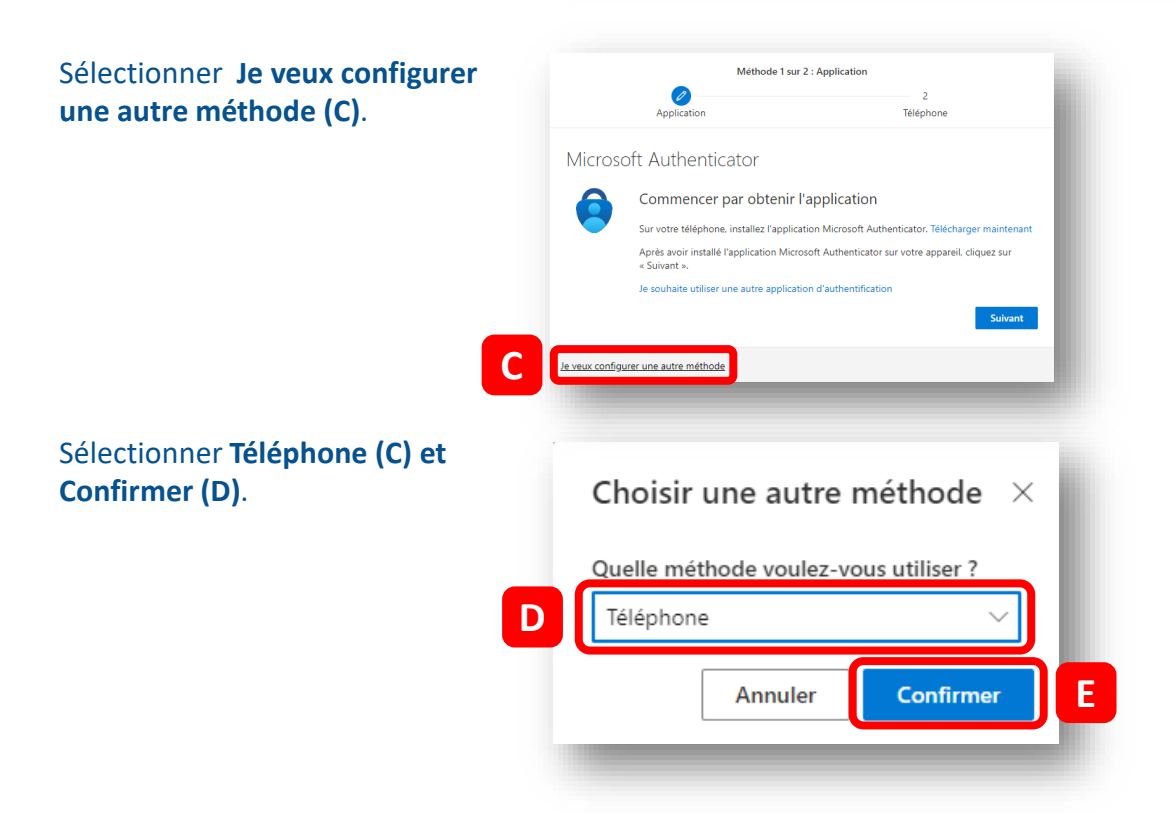

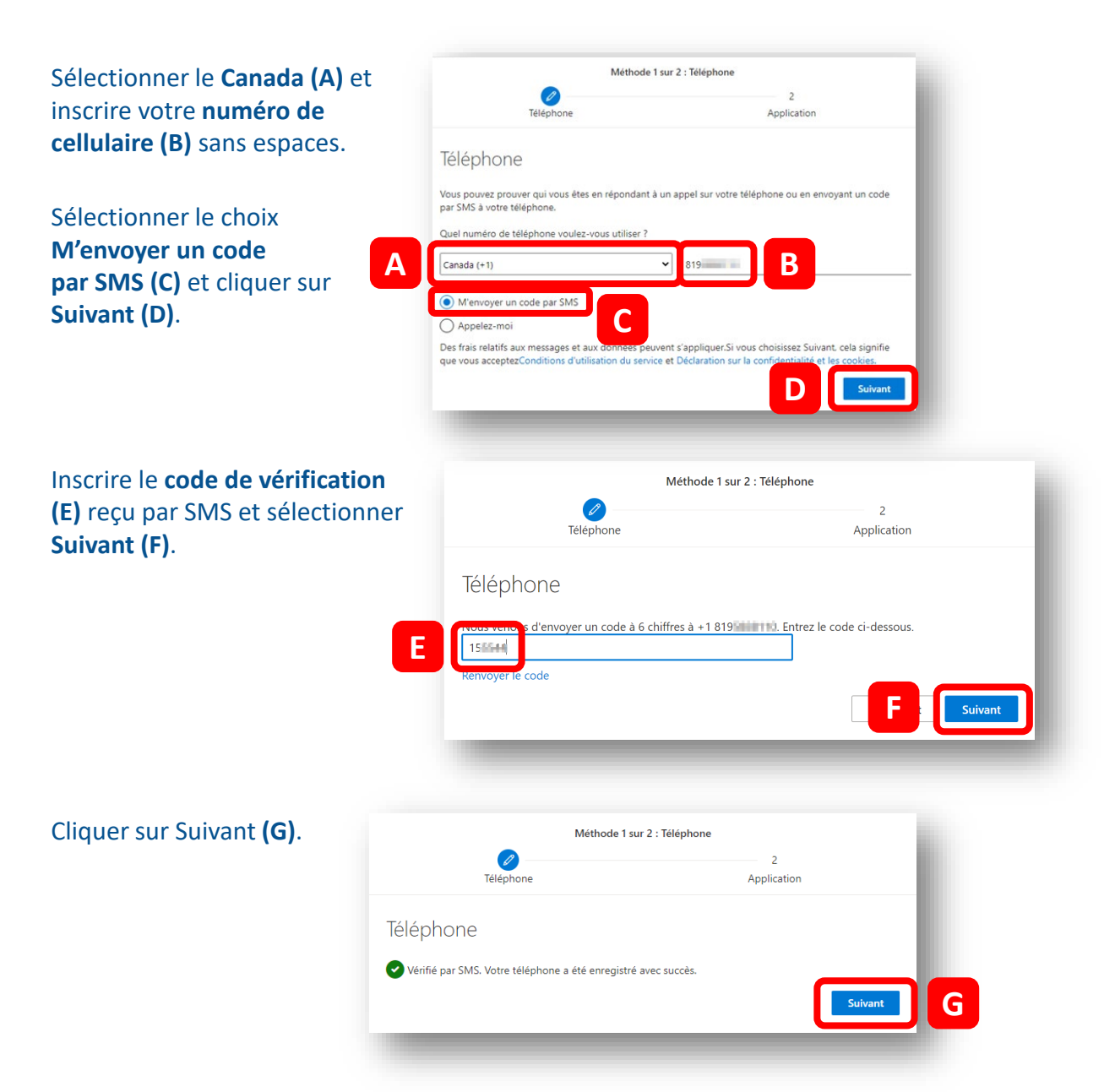

En plus d'un texto, une deuxième option devra maintenant être configurée, soit par courriel.

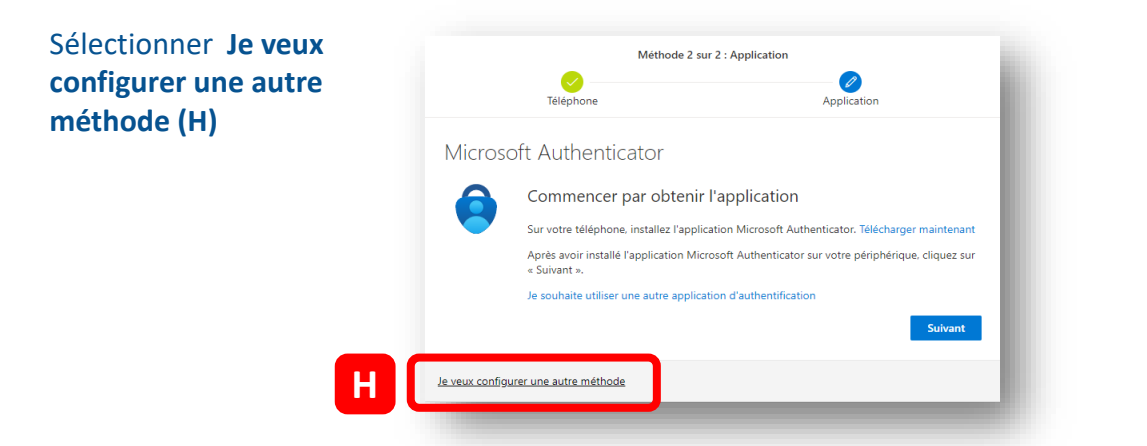

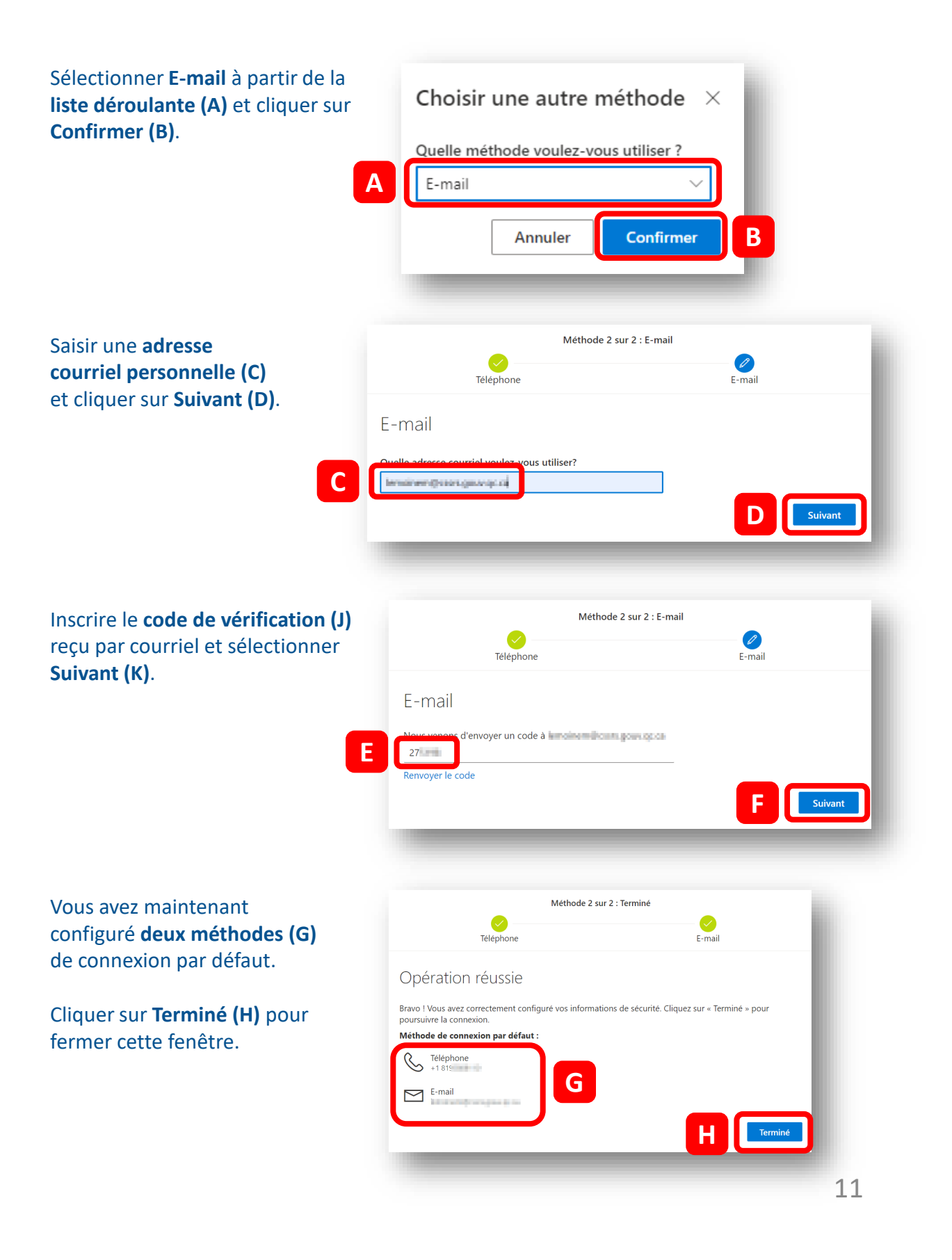